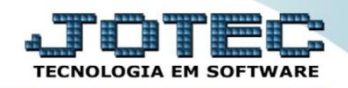

## CONSULTA DE PENDÊNCIAS DIÁRIAS CRCOPPDDP

Explicação: Avalia rapidamente todos os títulos, agrupa por dia de acordo com o período escolhido e informa todos os títulos que estão em aberto, apresentando cada valor e o valor total pendente do dia, com opção de abrir o cadastro do título selecionado e realizar consultas.

## > Para realizar esta consulta, acesse o módulo: *Contas a Receber*.

| Menu Geral - JOTEC - 0000093.00 - 1106 - Mozilla Firefox                         |                 |                  |                            |                     |                                                      |
|----------------------------------------------------------------------------------|-----------------|------------------|----------------------------|---------------------|------------------------------------------------------|
| 🛞 sistema.jotec.com.br:8078/cgi-bin/jtgeseus.exe                                 |                 |                  |                            |                     |                                                      |
| Suporte Eletrônico                                                               |                 |                  |                            |                     |                                                      |
| Sistemas<br>Faturamento<br>Serviços                                              | Faturamento     | Serviços         | CRM - SAC                  | Telemarketing       | Contabilidade                                        |
| CRM - SAC                                                                        |                 | Mala Dirata      | DDV/                       | Fatamua             | Faturamento Cancelamento e exclusão de notas fiscais |
| Mala Direta                                                                      | EDI             | Mala Direta      | PDV                        | Estoque             | Empresa<br>CRM - SAC                                 |
| Estoque<br>Compras                                                               | Compras         | ELPR             | Produção                   | Gerenc. de projetos | Solução                                              |
| Produção<br>Gerenc. de projetos<br>Contas a Pagar                                |                 |                  |                            |                     | E-Commerce                                           |
| Contas a Receber<br>Bancos<br>Fluxo de Caixa                                     | Contas a Pagar  | Contas a Receber | Bancos                     | Fluxo de Caixa      | E 🔒 Administração 🗸                                  |
| Centro de Custo                                                                  | Centro de Custo | Exportador       | Gestor                     | Importador          |                                                      |
| Filiais<br>Estatísticas & Gráficos<br>Fiscal<br>Contabilidade<br>Diário Auxiliar | Auditor         | Filiais          | Estatísticas &<br>Gráficos | Fiscal              | m and                                                |
| SUPORTE JOTEC                                                                    |                 | TECNICO          | 17/09/2015                 | MATRIZ              | Sair                                                 |

> Em seguida acesse: *Consulta > Pendências diárias*.

| Menu do Contas a Receber - JOTEC - jtcrme01 - 0000042 - Mc | ozilla Firefox |                 |                      |                  |                    |                     |             |                    |          |  |
|------------------------------------------------------------|----------------|-----------------|----------------------|------------------|--------------------|---------------------|-------------|--------------------|----------|--|
| 🕙 172.15.1.28/cg-bin/jtcme01.extPROG-jotec                 |                |                 |                      |                  |                    |                     |             |                    |          |  |
| Suporte Eletrônico                                         |                |                 |                      |                  |                    | _                   | _           |                    |          |  |
| Sistemas                                                   |                | <u>A</u> rquivo | A <u>t</u> ualização | <u>C</u> onsulta | R <u>e</u> latório | <u>G</u> erador     |             | CONTAS A           | RECEBER  |  |
| Faturamento                                                | 0              | Clier           | ntes                 |                  |                    | Extrato de vended   |             |                    |          |  |
| Serviços                                                   | 0              | Dupl            | icatas               | 1                |                    | esquisa de cep      |             |                    |          |  |
| CRM - SAC                                                  |                | Pend            | lências diárias      | $\neg E$         | c                  | Consulta de cep     |             |                    |          |  |
| Telemarketing                                              | 0              | Dupl            | icatas por valo      | ur l             | C                  | Dcorrências         |             |                    |          |  |
| EDI                                                        | 0              | Pend            | lências nor ner      | <br>íodo         |                    | uditoria do sisten  | าล          |                    |          |  |
| Mala Direta                                                | 0              | Dupl            | icatas recebida      | e por porío      | to 🔴 🦷             |                     |             |                    |          |  |
| Estoque                                                    | O Dupi         |                 |                      |                  |                    |                     |             |                    |          |  |
| Compras                                                    | 0              | Anan            |                      | <b>-</b>         |                    | Jonta corrente cire |             |                    |          |  |
| ELPR                                                       | 0              | Extra           | ato de clientes      |                  |                    |                     |             |                    |          |  |
| Produção                                                   | 0              | Situa           | ação financ. clie    | ente             |                    |                     |             |                    |          |  |
| Gerenc. de projetos                                        |                | Maio            | res clientes         |                  |                    |                     |             |                    |          |  |
| Suporte eletrônico                                         |                |                 |                      | E-Cliente        |                    | D-Atu               | aliza dupl. | X-Extrato cliente  |          |  |
|                                                            |                |                 | L-Local de cobrança  |                  | inça               | S-Boleto            |             | V-Dupls.p/valor    | .p/valor |  |
|                                                            |                |                 |                      | P-Duplicata      |                    | I-Sit.f             | inanceira   | M-Maiores clientes |          |  |
| Melhorando sua empresa                                     |                |                 | B-                   | Cobr.bancaı      | ia                 | N-Pe                | nd.diaria   | F-Menu Inicial     |          |  |
| SUPORTE JOTEC                                              |                |                 |                      | TECN             | ICO                | 10/11/2015          | MATRI       | 2                  |          |  |

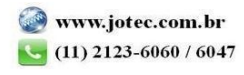

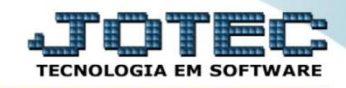

 Na tela seguinte informe os campos para a pesquisa que poderá ser feita com base em: Código do cliente, Vencimento, Local de cobrança ou Conta de rateio. Clique no ícone do "Binóculo" para consultar.

| 🥑 Consulta de pendências diárias - JOTEC - jtcrce11 - 0000012 - Mozilla Firefox |                       |                                                      |         |                                                                                                    |               |                                      |  |  |  |
|---------------------------------------------------------------------------------|-----------------------|------------------------------------------------------|---------|----------------------------------------------------------------------------------------------------|---------------|--------------------------------------|--|--|--|
| Image: 172.16.1.28/cgi-bin/jtcrcel1.exe                                         |                       |                                                      |         |                                                                                                    |               |                                      |  |  |  |
|                                                                                 |                       |                                                      |         |                                                                                                    |               |                                      |  |  |  |
| Código do<br>Inicial<br>Final 999                                               | 99999                 | /encimento<br>inicial 01/09/2015<br>Final 31/12/2015 |         | Lc. cobrança     Conta de rateio     Inicial     Final     zzz     Final     zzzzzzzzzzzzzzzzzzzzzzzzzzzzzzzzz |               | Estavam pendentes até:<br>31/12/2999 |  |  |  |
|                                                                                 | Dt.vencto.            | Duplicata                                            | Cliente | Nome do cliente                                                                                                | Valor líquido | L.cobr                               |  |  |  |
|                                                                                 | 02/09/2015            | 033568-1/1                                           | 000008  | CLIENTE TESTE 000008                                                                                           | 9.075,00      | Neste campo serão                    |  |  |  |
|                                                                                 | 02/09/2015 033569-1/1 |                                                      | 000151  | CLIENTE 151                                                                                                    | 9.310,95      | consideradas                         |  |  |  |
|                                                                                 | 02/09/2015 033570-1/1 |                                                      | 000152  | CLIENTE TESTE 152                                                                                              | 9.684,95      | duplicatas                           |  |  |  |
|                                                                                 |                       |                                                      |         | *** Total do dia                                                                                               | 28.070,90     | pendentes, aquelas                   |  |  |  |
|                                                                                 | 16/09/2015 000024-1/1 |                                                      | 000001  | NF-E EMITIDA EM AMBIENTE DE HO                                                                                 | 95,00         | pagas até a data                     |  |  |  |
|                                                                                 | 16/09/2015 000023-1/1 |                                                      | 000001  | NF-E EMITIDA EM AMBIENTE DE HO                                                                                 | 95,00         | informada.                           |  |  |  |
|                                                                                 |                       |                                                      |         | *** Total do dia                                                                                               | 190,00        |                                      |  |  |  |
|                                                                                 | 20/10/2015            | 3169                                                 | 000152  | CLIENTE TESTE 152                                                                                              | 100,00        | 001                                  |  |  |  |
|                                                                                 |                       |                                                      |         | *** Total do dia                                                                                               | 100,00        |                                      |  |  |  |
|                                                                                 | 30/10/2015            | 033576-1/1                                           | 000001  | NF-E EMITIDA EM AMBIENTE DE HO                                                                                 | 96,35         |                                      |  |  |  |
|                                                                                 |                       |                                                      |         | *** Total do dia                                                                                               | 96,35         |                                      |  |  |  |

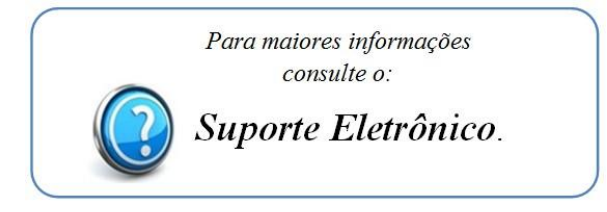

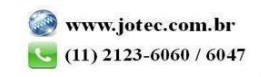

2015/06